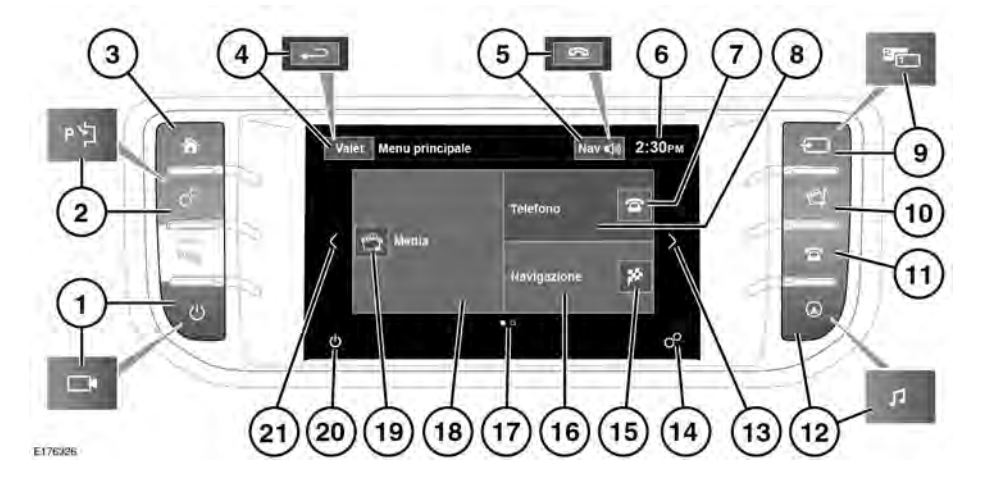

## MENU PRINCIPALE DELLO SCHERMO A SFIORAMENTO

Non regolare i comandi dello schermo a sfioramento e non lasciarsi distrarre dal sistema durante la guida del veicolo.

/!\

 $\bigcirc$ 

 $\bigcirc$ 

In caso di uso prolungato dello schermo a sfioramento, tenere sempre acceso il motore. In caso contrario la batteria del veicolo potrebbe scaricarsi, impedendo l'avviamento del motore.

Evitare di versare o spruzzare liquidi sullo schermo a sfioramento.

Il menu di scelte rapide è la schermata successiva a sinistra della schermata Menu principale. Utilizzare il menu Impostaz. sistema per abilitare/disabilitare, selezionare o modificare le funzioni del veicolo che vengono visualizzate nella schermata del menu di scelte rapide. Vedere 98, IMPOSTAZIONI SISTEMA.

Il menu **Funzioni extra** è la schermata successiva a destra della schermata **Menu principale**. Vedere **99, FUNZIONI EXTRA**.

- Premere per attivare/disattivare la schermata. Quando sono montate le telecamere periferiche, questa icona cambia e il pulsante consente di accedere alle telecamere in apposite pagine di visualizzazione. Toccare lo schermo per visualizzare le opzioni.
- Premere per visualizzare il menu Impost. sullo schermo a sfioramento. Oppure se il veicolo è dotato della funzione di parcheggio automatico, vedere 145, SISTEMA DI PARCHEGGIO AUTOMATICO.
- 3. Premere per selezionare il Menu principale.
- 4. Toccare questo tasto per selezionare la modalità Valet. Nella modalità menu, l'icona viene sostituita da un tasto software nero; toccare questo tasto per tornare alla schermata precedentemente visualizzata.

- Mentre il sistema di navigazione è in funzione, toccare questa icona per ripetere l'ultima istruzione di navigazione. Durante una chiamata, l'icona si trasforma nell'icona di un telefono; toccare per terminare una chiamata.
- 6. Display dell'ora: toccare per regolare l'ora/la data.
- **7.** Toccare per eseguire le operazioni riportate di seguito:
  - Quando è abbinato un telefono: accedere alla rubrica.
  - Quando non è abbinato un telefono: accedere alla schermata di collegamento del telefono.
- Toccare per visualizzare la schermata del menu Telefono. Vedere 218, PANORAMICA DEL SISTEMA DEL TELEFONO.

Potrebbe essere visualizzato anche quanto segue:

- Nome del telefono e della rete attualmente collegati o stato di abbinamento del telefono.
- Icone del telefono (ad esempio, non disturbare, stato della batteria, potenza del segnale, Bluetooth, segreteria telefonica).
- **9.** Premere per scorrere le sorgenti multimediali. Se è installata la modalità di doppia visualizzazione, questa icona cambia e il tasto consente di accedere a tale modalità.
- Premere per visualizzare il menu Sistema multimediale. Vedere 180, COMANDI AUDIO/VIDEO.
- 11. Premere per visualizzare la schermata Telefono. Vedere 218, PANORAMICA DEL SISTEMA DEL TELEFONO.

- Premere per visualizzare il menu Impostaz. audio. Se il sistema di navigazione è installato, premere per visualizzare la schermata Menu Nav.
- **13.** Toccare per navigare a destra della schermata attualmente visualizzata.
- 14. Toccare per visualizzare il menu Impostazioni. Vedere 97, IMPOSTAZIONE DELLO SCHERMO A SFIORAMENTO.
- **15.**Toccare per eseguire le operazioni riportate di seguito:
  - non è selezionata alcuna guida itinerario: accedere al menu Immiss. dest..
  - Se è selezionata la funzione di guida itinerario: Annulla guida.
- Toccare per visualizzare la schermata Menu Nav. Vedere pagina 236, MENU PRINCIPALE.

Potrebbe essere visualizzato anche quanto segue:

- Se non è selezionata alcuna guida itinerario: viene visualizzata la posizione attuale del veicolo.
- Se la guida percorso è selezionata: vengono visualizzati la località della destinazione corrente, l'icona Destinazione/Tappa, l'ora di arrivo prevista (ETA) e il tempo e la distanza fino alla Destinazione/ Tappa corrente.
- Icone di navigazione (ad esempio, Immiss. dest., Annulla Percorso, ecc.).
- Indicatore del numero di pagine: il pallino pieno indica la schermata selezionata.

 Toccare per visualizzare la schermata del menu Supporti multim. Vedere 180, COMANDI AUDIO/VIDEO.

A seconda dello stato delle selezioni correnti dei supporti multimediali, è possibile visualizzare anche:

- Informazioni su file e stato per la selezione del supporto multimediale corrente.
- Icona audio/informazioni (ad esempio, notiziari, AM/FM, titolo album/brano, ecc.).
- **19.**Toccare per eseguire le operazioni riportate di seguito:
  - CD, Bluetooth e USB: alternare tra riproduzione e pausa.
  - DVD in riproduzione normale: premere brevemente per mettere in pausa o a lungo per attivare la riproduzione lenta.
  - DVD in riproduzione lenta o pausa: per attivare la riproduzione normale.
- **20.** Toccare per spegnere lo schermo a sfioramento.
- **21.**Toccare per navigare a sinistra della schermata attualmente visualizzata.

# USO DELLO SCHERMO A SFIORAMENTO

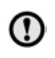

Non esercitare una pressione eccessiva quando si selezionano le voci sullo schermo a sfioramento.

# CURA DELLO SCHERMO A SFIORAMENTO

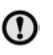

Non usare detergenti abrasivi per pulire lo schermo a sfioramento. Per conoscere i prodotti detergenti omologati, contattare un concessionario/riparatore autorizzato.

## IMPOSTAZIONE DELLO SCHERMO A SFIORAMENTO

Toccare l'icona delle impostazioni sulla schermata **Menu principale**. Vedere **95**, **MENU PRINCIPALE DELLO SCHERMO A SFIORAMENTO**.

**Nota:** se precedentemente attivato, il menu **Impostazioni** è accessibile anche dalla schermata del **menu di scelte rapide**.

La schermata del menu **Impostazioni** è suddivisa in 4 categorie:

- Schermo
- Sistema
- Vivavoce
- Audio: vedere 182, IMPOSTAZIONI DEL SISTEMA AUDIO.

# IMPOSTAZIONI SCHERMO

**Pop-up volume**: visualizza l'icona on/off a comparsa del volume.

Screensaver: cambia lo screensaver.

**Menu Ritorno alla schermata iniziale:** è possibile impostare le schermate di selezione dei sottomenu in modo che tornino al **Menu principale** dopo un periodo di tempo predefinito.

**Tema**: cambia l'aspetto dei tasti funzione dello schermo a sfioramento.

#### IMPOSTAZIONI SISTEMA

**Feedback pulsante**: selezionare per attivare o disattivare il tono di conferma dei tasti funzione **on/off**.

**Regol. orol.**: selezionare il formato a **12** o **24** ore dell'orologio. Impostare la ora corrente. Selezionare **Data** per cambiare data o modificare il formato della data. Selezionare **Imposta** per memorizzare le nuove impostazioni.

**Nota:** l'orologio può essere regolato anche toccando il display dell'ora sullo schermo a sfioramento.

Scelte rapide del menu principale: toccare per selezionare le voci delle funzioni del veicolo dall'elenco visualizzato che potranno comparire come scelte rapide nella schermata del menu di scelte rapide.

Selezionare **Cancella tutti** per deselezionare tutte le scelte rapide precedentemente evidenziate (attualmente visualizzate) e disattivarne la visualizzazione sulla schermata del **menu di scelte rapide**. In alternativa, toccare ciascuna voce evidenziata per deselezionare singole funzioni dall'elenco visualizzato.

Selezionare **Predef.** per attivare la visualizzazione delle scelte rapide predefinite del veicolo.

Lingua: selezionare la lingua desiderata. Selezionare una voce maschile o femminile per i comandi vocali. Toccare Cambia per selezionare le opzioni alternative per le schermate relative a voce e testo. Seguire le istruzioni visualizzate sullo schermo per confermare. **Nota:** alcune lingue non sono ancora disponibili sia per i testi del display del sistema che per il sistema di comando vocale. In questo caso, sarà necessario selezionare una lingua a parte per il sistema di comando vocale.

**Preselez. vol.**: regola il volume per gli annunci del sistema disponibili (ad esempio, parcheggio assistito, telefono, vivavoce, ecc.).

## SELEZIONE DELLA MODALITÀ VALET

La modalità Valet permette all'addetto di un parcheggio di guidare e bloccare il veicolo, senza consentire l'accesso al bagagliaio. La modalità valet, inoltre, inibisce il funzionamento dello schermo a sfioramento, per impedire l'accesso ai numeri di telefono o agli indirizzi del sistema di navigazione.

Ogni volta che viene utilizzata la modalità Valet, è necessario immettere un numero personale di identificazione (PIN).

Per selezionare la modalità Valet:

- 1. Dal Menu principale, selezionare Valet.
- Immettere un PIN a 4 cifre facile da memorizzare. Il sistema chiederà di confermare il PIN. Se si desidera cancellare il PIN, selezionare Elimina. Se il PIN viene cancellato, o se viene immesso in modo errato, viene visualizzato un messaggio con la richiesta di digitarlo nuovamente.
- Il messaggio Modalità valet attivata viene visualizzato per indicare che il PIN è stato accettato.

# Schermo a sfioramento

Ora il vano di carico è chiuso in modo sicuro nella modalità Valet e viene visualizzata la schermata **Modalità Valet attivata**.

### DESELEZIONE DELLA MODALITÀ VALET

Per deselezionare dalla modalità valet:

- 1. Quando si entra nuovamente nel veicolo, selezionare Valet.
- Immettere il PIN a 4 cifre e toccare il tasto OK.

Il messaggio **Modalità valet disattivata** viene visualizzato per indicare che il PIN è stato accettato.

- Il vano di carico torna nello stato di sicurezza precedentemente impostato.
- Lo schermo a sfioramento viene abilitato.

**Nota:** qualora si dimenticasse il PIN, la modalità Valet potrà essere disattivata soltanto dal proprio concessionario/ riparatore autorizzato.

## **FUNZIONI EXTRA**

**Nota:** la quantità di funzioni extra disponibili dipende dalle specifiche del veicolo.

Dalla schermata del **menu principale**, navigare a destra per visualizzare la schermata **Funzioni extra**. Questo menu consente di visualizzare le funzioni extra del veicolo per l'eventuale regolazione o attivazione/disattivazione, oppure a scopo informativo.